# mybuscomlab

# An Instructor's Overview to <u>MyBusCommLab</u> Part 1 - Getting Started Table of Contents

| I) Getting Started          | 2  |
|-----------------------------|----|
| Creating a New Class        | 3  |
| Editing Class Information   | 8  |
| Verifying Class Information | 9  |
| Managing a Class Roster     | 10 |
| Deleting a Class            | 14 |

# I-i) Creating a New Class

To begin using MyBusCommLab in your real classroom you will need to create a virtual class online. One significant benefit will be the ability to view your students' grades in your Instructor "Grade Tracker".

In order for your students' grades to be available to you, you must create a class and distribute its unique Class ID (which will be generated by MyBusCommLab when you complete the following process) to your students so that they can join the class.

Upon logging into MyBusCommLab, you will find two tabs in the upper right corner of your web browser: Grade Tracker and Class Manager.

*Note:* Only if you have already created a class will you see the third tab called Class Info.

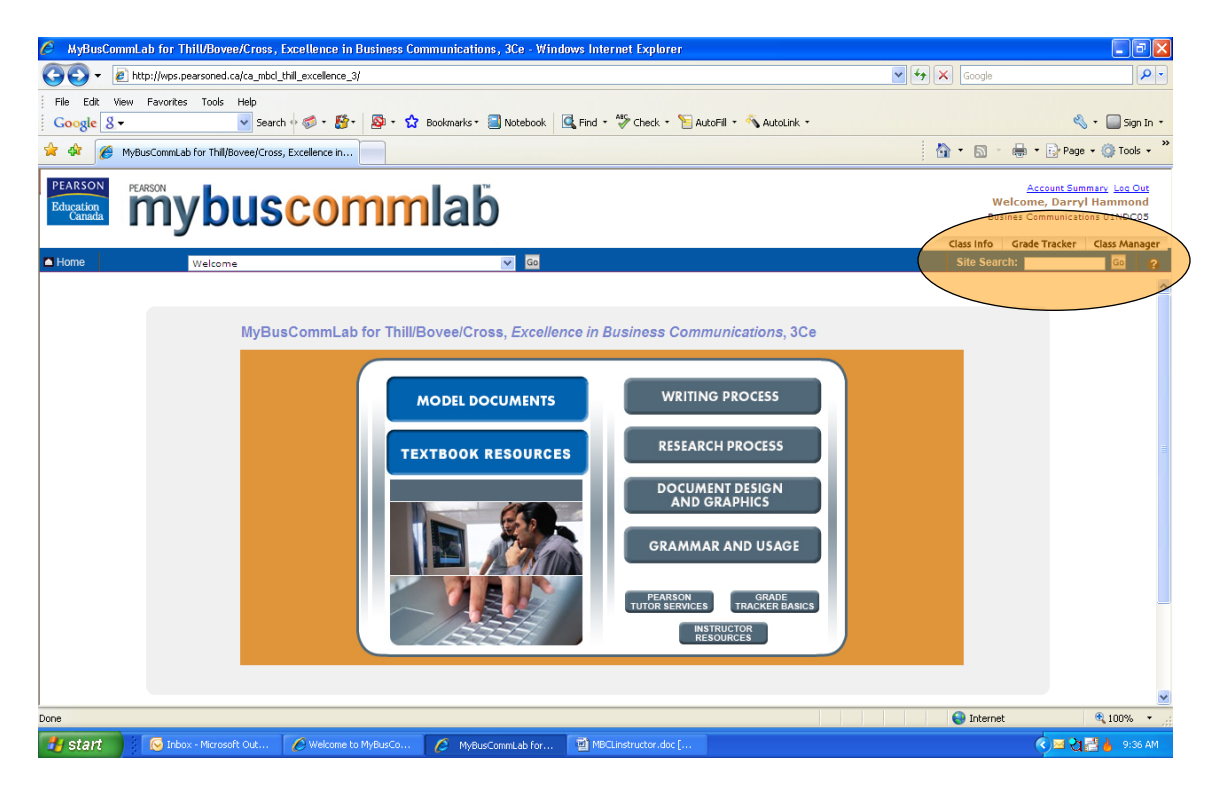

- 1. Click Class Manager.
- 2. Click Create a New Class.

| Class Manager                                                                                                    | ? |
|----------------------------------------------------------------------------------------------------|---|
| The following is a list of the Classes you have created for this website. You may switch to a different Class, or edit the properties of<br>an existing Class or create a new Class. You may not edit a class whose end date has passed. |   |
| Be sure to communicate the Class ID to your students so they can join the class.                                                                                                    |   |
| Create a New Class                                                                                                    |   |

3. The information in the following table will help you fill in the fields on the Create a New Class page.

| Field                                               | Description                                                                                                    |
|-----------------------------------------------------|----------------------------------------------------------------------------------------------------|
| Class Name<br>(Required)                            | The descriptive name for the class that displays on the Class Information page and at<br>any point at which the instructor or a student has to choose among multiple classes.<br>Class names can contain up to 128 characters. An example of a class name is <b>Business</b><br><b>Communications</b> , Section 2.<br><i>Note:</i> You cannot create two classes with the same name. |
| Class ID (Not<br>editable)                          | The unique ID generated by Class Manager when a class is created (example: cm458726). You must provide the Class ID to your students so they can join the class.                                                                                                    |
| Class Start Date<br>(Required)                      | The date students can first join the class. The default start date is the day on which you create the class.                                                                                                    |
| Class End Date<br>(Required)                        | <ul> <li>The end date for the class, which must be at least one day after Start Date. The default end date is the day on which you create the class. You must change the default end date.</li> <li><i>Note:</i> You can change the end date at a later time by editing the class. You cannot change the class end date once the end date has passed.</li> </ul>                     |
| Instructor Name<br>(Not editable from<br>this page) | The name on the Pearson Education account that you used when you registered for access to MyBusCommLab.<br>To change the instructor name, click <b>Account Summary</b> in the upper right corner of your screen and follow the on-screen instructions to make the changes you want. You will see those changes the next time you log in.                                             |
| General Class<br>Information<br>(Optional)          | Text or HTML that displays on the Class Information page, available to both<br>instructors and students. The field is limited to 4000 characters, including all<br>characters and spaces.<br>Line and paragraph spacing that you establish using carriage returns is not preserved.                                                                                                  |

| You can use two line break tags (<br>>br>>b to separate paragraphs, or you can enclose |
|----------------------------------------------------------------------------------------|
| paragraphs with  and  tags to create paragraphs.                                       |
|                                                                                        |
| This information can be updated at any time by editing the class info.                 |
|                                                                                        |

4. After filling in all of the required information, click Create Your Class.

| Grammar Writing                                                                                 | Research                                                                        | Site Search                                                        | Go                  |
|-------------------------------------------------------------------------------------------------|---------------------------------------------------------------------------------|--------------------------------------------------------------------|---------------------|
| JUN 💙 28 💙 2005 🗸                                                                               | 1                                                                               |                                                                    |                     |
| Students cannot submit acti                                                                     | _<br>ivities to the class gradebook after the class                             | end date.                                                          |                     |
|                                                                                                 |                                                                                 |                                                                    |                     |
| Instructor Name<br>The name shown below reflect                                                 | ts the name you entered when you created an ar                                  | count with us                                                      |                     |
| First Name: Bud                                                                                 |                                                                                 |                                                                    |                     |
| Middle Initial:                                                                                 |                                                                                 |                                                                    |                     |
| Last Name: Powell                                                                               |                                                                                 |                                                                    |                     |
| You may use this space to info<br>grading policies, class materials<br>Use basic HTML to format | orm your students of general information regardin<br>s, and so on.<br>this text | უ your class. This information typically includes: syllabus, meeti | ng times and places |
| Edit in larger window                                                                           |                                                                                 |                                                                    |                     |
|                                                                                                 | Create                                                                          | Your Class                                                         |                     |
|                                                                                                 |                                                                                 |                                                                    |                     |
|                                                                                                 |                                                                                 |                                                                    |                     |
|                                                                                                 | Copyright© 200                                                                  | 3 Pearson Education                                                |                     |

5. Provide the Class ID to the students who are to join your class.

| The following<br>an existing Cl | is a list of the Classes you ha<br>ass or create a new Class. Yo | we created for this website. You may switch to a different Class, or edit the proper<br>ou may not edit a class whose end date has passed. |
|---------------------------------|------------------------------------------------------------------|----------------------------------------------------------------------------------------------------|
| Be sure to co                   | mmunicate the Class ID to you                                    | ur students so they can join the class.                                                                                                    |
| Business                        | Communications                                                   | Edit Class Info View Roster Grades Delete                                                                                                  |
| Class                           | ID:cm821285                                                      |                                                                                                    |
| Class                           | End Date: 2006-06-23                                             |                                                                                                    |
| Stude                           | nts Enrolled: 0                                                  |                                                                                                    |

Note on Logging In after Creating Classes: If you have created only one class for this website, you enter the class automatically whenever you log in to the website. Upon logging in, the class name is displayed at the top right of the screen.

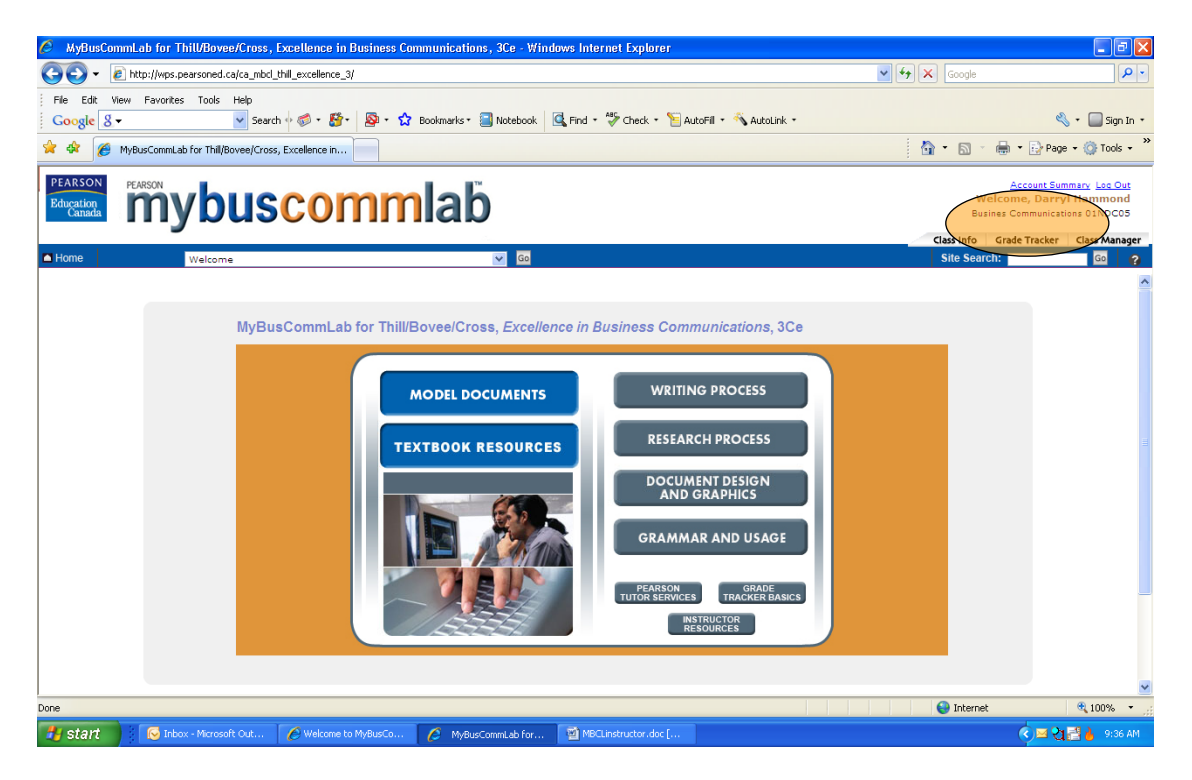

If you have created multiple classes for the website, you will be asked to choose which class you want to enter as you log in. If applicable, you will see a note that the class has ended. Students cannot access classes beyond the class end date. As an instructor, you can access the class 90 days after the class end date has passed.

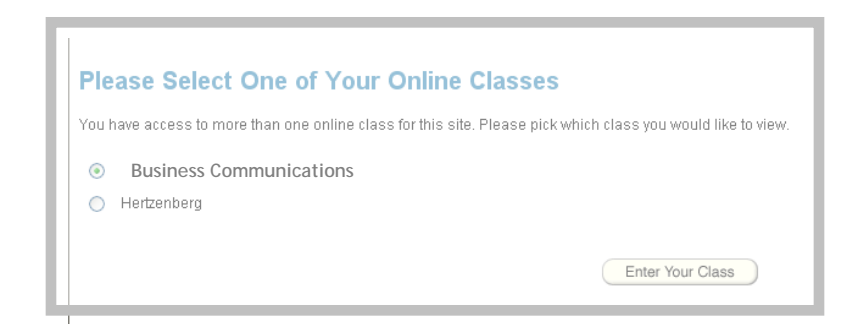

The class you enter determines which class gradebook displays when you click **Gradebook** or **Grade Tracker**, as well as which class information displays when you click **Class Info**. If you want to enter a different class, you must log out of the website; then select a different class as you log in again. Once you enter a class, the class name displays at the top right of the screen, as shown at the top of this page.

# I-ii) Editing Class Information

For the duration of the class, you can change any class property you specify when creating the class, including its class end date. To edit information for an existing class, click Class Manager, and then click Edit Class Info for the class you want to edit.

|                                     |                                                                                                    |                                    | ·                                                                                                    | Class Info     | Grade Tracker | Class Man | ager |
|-------------------------------------|----------------------------------------------------------------------------------------------------|------------------------------------|----------------------------------------------------------------------------------------------------|----------------|---------------|-----------|------|
| Grammar                             | Writing                                                                                                    | Research                           |                                                                                                    | Site Sea       | rch           | Go        | ?    |
| Class I                             | Manager                                                                                                    |                                    |                                                                                                    |                |               | 1         |      |
| The followir<br>an existing         | ng is a list of the Cla<br>Class or create a ne                                                             | sses you have c<br>ew Class. You m | reated for this website. You may switch to a different Clas<br>ay not edit a class whose end date has passed. | s, or edit the | properties of |           |      |
| Be sure to d                        | communicate the Cl                                                                                          | ass ID to your st                  | udents so they can join the class.                                                                            |                |               |           |      |
| Busi                                | iness Communica                                                                                             | ations                             | Edit Olace Infe                                                                                               |                | alata         |           |      |
| Clas<br>Clas<br>Clas<br>Stud        | ss ID:cm821785<br>ss Start Date: 2005-<br>ss End Date: 2006-0<br>dents Enrolled: 0                          | 06-23<br>6-23                      |                                                                                                    |                |               |           |      |
| Hel<br>Clas<br>Clas<br>Clas<br>Stud | rtzenberg<br>ss ID: <del>cm940723</del><br>ss Start Date: 2005-<br>ss End Date: 2007-0<br>dents Enrolled: 0 | 07-11<br>7-11                      | Edit Class Info View Roster Grades                                                                            |                | elete         |           | Ш    |
|                                     |                                                                                                    |                                    | Create a New Class                                                                                            |                |               |           |      |

This will lead you to the page below, which displays the same properties as those listed in the table above and allows you to change them.

*Note:* When you create a new class, the class end date must be at least one day in the future. When you edit a class at a later date, you may set the end date to the current date.

I - iii) Verifying Class Information The Class Information page provides the following information:

# **Class Information**

| Class Name: ENG 102-section 5 Start Date: 1/1/2004 End Date: 1/1/2007                                                                                                    |                     |
|----------------------------------------------------------------------------------------------------|---------------------|
| Class Instructor: Professor Doe                                                                                                    | Automatically set   |
| Class Information:<br>Welcome to Eng 102! It this course you will learn about writing argument                                                                                                    | by Grade<br>Tracker |
| papers. Your final project will be a six-page research paper.                                                                                                    | Can be edited       |
| System Announcements:                                                                                                    | Class Manager       |
| 06/06/2005: The publisher has updated this website's content:                                                                                                    |                     |
| One or more activities have changed to include or exclude non-scorable<br>questions, or to change the total number of questions. Previous scores and class<br>averages for affected activities have been cleared and are not retrievable.<br>Student averages have been updated to exclude attempts on these activities. |                     |

# I-iv) Managing a Class Roster

Students who join a class appear on the class roster in alphabetical order by the students' last names. The class roster for each class is available to the instructor until 90 days after the class end date.

To view the roster for a class:

- 1. From the class website, click Class Manager, as shown above.
- 2. In the Class Manager window, click the View Roster button that is aligned with the name of the class whose roster you want to view.

|                       |                                                                                                    |                                          | Class Info Grade Tracker                                                                                                    | Class Manager |
|-----------------------|----------------------------------------------------------------------------------------------------|------------------------------------------|----------------------------------------------------------------------------------------------------|---------------|
| Grammar               | Writing                                                                                                    | Research                                 | Site Search                                                                                                    | Go ?          |
| Clas                  | s Manager                                                                                                    |                                          |                                                                                                    | ?             |
| The follo<br>an exist | owing is a list of the (<br>ing Class or create a                                                                      | Classes you have cr<br>new Class. You ma | eated for this website. You may switch to a different Class, or edit the properties of<br>ay not edit a class whose end date has passed. |               |
| Be sure               | to communicate the                                                                                                    | Class ID to your stu                     | idents so they can join the class.                                                                                                    |               |
|                       | Business Comm<br>Class ID:cm821785<br>Class Start Date: 2000<br>Class End Date: 2000<br>Students Enrolled: 0           | unications<br>05-06-23<br>3-06-23        | Edit Class Info View Roster Grades Delete                                                                                                |               |
|                       | Hertzenberg<br>Class ID: <mark>cm940723</mark><br>Class Start Date: 200<br>Class End Date: 200<br>Students Enrolled: 0 | D5-07-11<br>7-07-11                      | Edit Class Info View Roster Grades Delete                                                                                                | Ξ             |
|                       |                                                                                                    |                                          | Create a New Class                                                                                                    |               |

Below is a sample class roster.

# Class Roster for Eng 101-sect 24

The following list shows the students who are currently enrolled in your Class. You may remove one or multiple students by selecting one or multiple checkboxes and clicking "Remove Selected" at the bottom of the roster.

| Showi | ng Students 1-5 out of 5                                              |                         |                 |
|-------|-----------------------------------------------------------------------|-------------------------|-----------------|
| Show  | 10 💌 students per page                                                |                         |                 |
|       | Student                                                               |                         | Remove          |
|       | 1. Blakey , Art                                                       |                         |                 |
|       | 2. Fitzgerald , Ella                                                  |                         |                 |
|       | 3. James , Etta                                                       |                         |                 |
|       | 4. Stitt , Sonny                                                      |                         |                 |
|       | 5. Wilson , Bessie                                                    |                         |                 |
|       | Previous 10 Students   Next 10 Students Showing Students 1-5 out of 5 | $\overline{\mathbf{v}}$ | Remove Selected |
|       |                                                                       | Return to Class Manager |                 |

*Note:* When viewing the class roster, you can remove students from your class and change the number of students displayed on the page.

#### Remove Students from Class

- 1. From the Class Roster, select the check boxes that appear after the students' names in the Remove column of the roster.
- 2. Click Remove Selected.
- *Note:* You must click **Remove Selected** while the selected students are still displayed. Do not display the previous or next group of students before removing selected students.

| e following list shows the students who are ci<br>Itiple checkboxes and clicking "Remove Sele | urrently enrolled in your Class. You may remove one or multipl<br>cted" at the bottom of the roster. | e students by selecting one or |        |
|-----------------------------------------------------------------------------------------------|----------------------------------------------------------------------------------------------------|--------------------------------|--------|
| nowing Students 1.5 out of 5                                                                  |                                                                                                    |                                |        |
| now 10 💌 students ner nage                                                                    |                                                                                                    |                                |        |
|                                                                                               |                                                                                                    |                                |        |
| Student                                                                                       |                                                                                                    | Remove                         |        |
| 1. Blakey, Art                                                                                |                                                                                                    |                                |        |
| 2. Fitzgerald , Ella                                                                          |                                                                                                    |                                | Step 1 |
| 3. James , Etta                                                                               |                                                                                                    |                                |        |
| 4. Stitt , Sonny                                                                              |                                                                                                    |                                |        |
| 5. Wilson , Bessie                                                                            |                                                                                                    |                                |        |
| Dravioue 10 Studente INovt 10 St                                                              | udente                                                                                               | Remove Selected                | Ste    |
| PLEVIOUS TO STUDENTS INEXT TO ST                                                              | udents 🕥                                                                                             | Herriove Selected              |        |

- 3. Click **Yes** to verify that you want to remove the students from the roster.
- 4. Repeat steps 1 through 3 to remove students' names on other pages of the roster.

#### Notes:

- Removing a student from the class has no effect on the student's ability to access MyBusCommLab or his or her student GradeTracker. This means that if you remove a student from your class roster, his or her scores are cleared from your class gradebook, but the student is still able to complete activities and view results of previously completed activities.
- A student who is removed can join the class a second time (if removed in error, for example).

### Change the Number of Students Displayed

By default, ten students will show at one time. You can, however, display up to fifty students at a time. To change the number of students being displayed at one time, select a different number in the menu shown below:

Show 10 - students per page

When a class has more students than are currently being displayed, **Next** and **Previous** links and buttons are provided to display the next or previous group of students.

Previous 10 | Next 10

Showing Students 11-20 out of 27

# I-v) Deleting a Class

You can delete a class with an expired end date, or a class with no students enrolled. You cannot restore a deleted class. Prior to deleting your class, you and your students should save scores to your computers by using the Download button in Grade Tracker.

To delete a class:

- 1. Click Class Manager.
- 2. Click the Delete button associated with the class you want to delete.

|                                                                                                   |                                                | Class Info Gi                                                                                                    | rade Tracker | Class Manager |
|---------------------------------------------------------------------------------------------------|------------------------------------------------|----------------------------------------------------------------------------------------------------|--------------|---------------|
| Grammar Writing                                                                                   | Research                                       | Site Search                                                                                                    |              | Go 🕐          |
| Class Manager                                                                                     |                                                |                                                                                                    |              | ?             |
| The following is a list of th<br>an existing Class or creat                                       | e Classes you have cr<br>e a new Class. You ma | eated for this website. You may switch to a different Class, or edit the pro<br>y not edit a class whose end date has passed. | perties of   |               |
| Be sure to communicate t                                                                          | the Class ID to your stu                       | dents so they can join the class.                                                                                             |              |               |
| Business Comm<br>Class ID:cm821784<br>Class Start Date:<br>Class End Date: 2<br>Students Enrolled | unications<br>2005-06-23<br>006-06-23<br>: 0   | Edit Class Info View Roster Grades Delete                                                                                     | e            |               |
| Hertzenberg<br>Class ID:cm94072:<br>Class Start Date:<br>Class End Date: 2<br>Students Enrolled   | 2005-07-11<br>007-07-11<br>: 0                 | Edit Class Info View Roster Grades Delete                                                                                     | e            | 11            |
|                                                                                                   |                                                | Create a New Class                                                                                                    |              |               |

3. If the class can be deleted, a Confirm Delete Class dialog box appears. Confirm that you want to delete the class by clicking **Delete**, or click **Cancel** to cancel the deletion process.

# Notes:

- Classes will be automatically deleted 90 days after their end dates have passed.
- Emergency backups of class scores are available by contacting Product Support up to 12 months after class deletion. After this time, the grades are purged. For students, personal scores are purged 30 days after the subscription end date.